MANCHESTER

he University f Manchester

# A Student Guide to BLACKBOARD

Learn 9 2011/12

Blackboard (Bb9) is an online learning system that you use to view course material for the modules that make up the <u>PGCert in Global Health</u>. You will use it to carry out learning activities, communicate and collaborate with other students, submit coursework, and monitor your progress. The PGCert has four modules which will each have individual Bb9 course spaces, released sequentially throughout the year starting May 1st, and there is an overall Programme-level space which is available for preparatory activities in advance of May 1st.

## **Accessing Blackboard**

- Log in to My Manchester: <u>my.manchester.ac.uk</u>
- To enter your Blackboard course, click on the My Studies tab. The My Courses portlet will appear with a Current, Ended and Future tab. You will also see a My Organisations (number 4 below)
- Courses will become available to enrolled students on the PGCert from May 1<sup>st</sup> and will appear in the Current tab. Until then students have access to the Programme-level space.
- To enter the Programme-level space, click on the name of the organisation 'Postgraduate Certificate in Global Health' in the My Organisations portlet

## **Getting Help**

If you have a problems logging into Blackboard, email the course administrator Betty-Ann Bristow (<u>Betty-Ann.Bristow@manchester.ac.uk</u>)

Extensive information about using Blackboard can be found in the programme-level space inside Bb9 or for general information such as system requirements see:

www.studentnet.manchester.ac.uk/blackboard

| MANCHESTER<br>1924<br>• University of Manchester<br>My Home My Studies My Libra                         | ester<br>V Services Student Life Thi | Rking Ahead My Union                                                                                                    |
|----------------------------------------------------------------------------------------------------|--------------------------------------|----------------------------------------------------------------------------------------------------|
| My Studies                                                                                              | Customise My Manchester              | 🗔 Add Content   🖩 Page Layout   🖁 Select Skin   🚐 Add tab                                                                                                    |
| My Courses 2                                                                                            |                                      | My Organisations                                                                                                    |
| Current (3) Ended (0) Fut<br>Introduction to Blackboard 9 (Stude<br>SAHC77000 Risk, Vulnerability and R | rure (1)<br>nt)<br>esilience         | You are a member of the following Organisations Postgraduate Certificate in Global Health                                                                                                    |
| <b>Quick Links</b> <ul> <li>Blackboard 9</li> <li>Past exam papers</li> </ul>                           | Refresh List                         | Exam timetable<br>The re-sit examination period runs from 22 August - 2 September 2011.<br>Further information regarding your re-sit examinations and what you should<br>do if you do not have a timetable and/or if your timetable is incorrect was<br>emailed to you on Tue 26/07/2011 (11:21 AM). Click here to confirm your<br>exemption from payment: Confirm your exemption from payment. If you have |

() Click on the title of the course to access your **Bb9 course** 

- 1. At My Manchester, click on the My Studies tab. (Note: the layout is customisable, so may not display exactly as shown)
- 2. The My Courses portlet will be displayed, with a Current, Ended and Future tab.
- 3. Click on the title of a course to enter the course's Bb9 space. Courses will appear from 1<sup>st</sup> May
- 4. If you wish to enter the Programme space, click on the name of the organisation from the My Organisations portlet

#### Clicking on the course or organisation link will take you to the Course Welcome Page

The screenshot below is for one of the PGCert modules, but the Programme-space is very similar

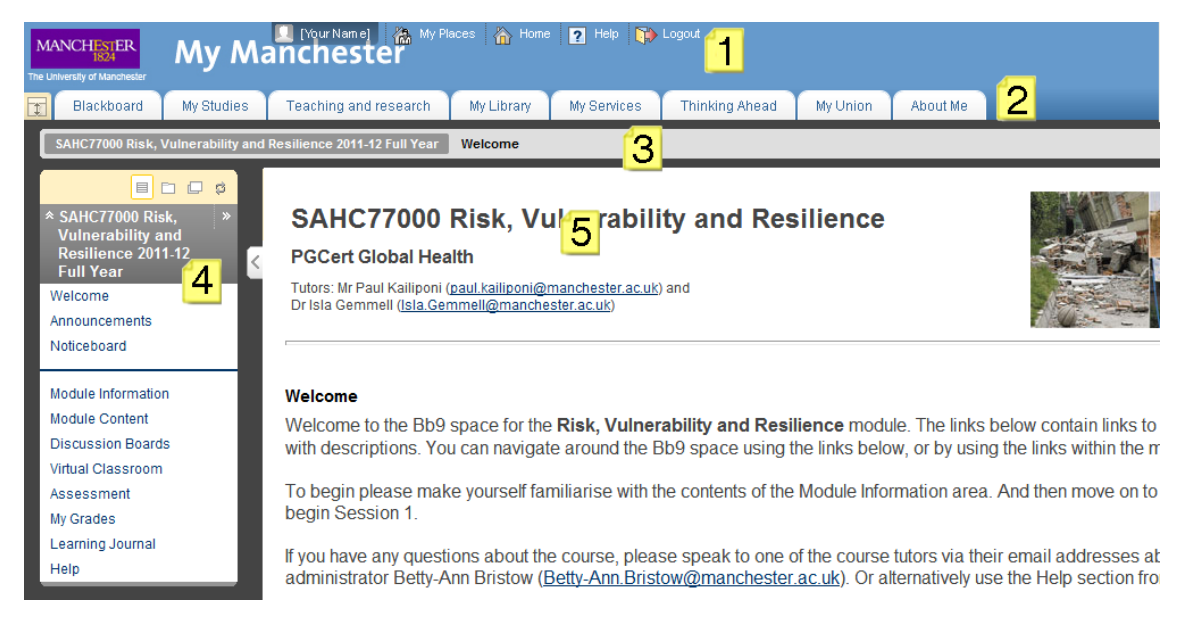

- 1. The top section contains links to your My Places, Home, Help and Logout facilities. My Places provides a quick way to move between your other courses and the PGCert Programme-level Organisation space.
- 2. The next section displays tabs for Blackboard, the My Studies link back to the Portal, and other tabs individual to you.
- 3. The line below lists the course title and displays the menu trail, or 'breadcrumb trail'. As you browse the course, 'breadcrumbs' may be used to display the path of screens you are following from the homepage, providing you with links to jump back, rather than having to use the 'back' button on your browser.
- 4. The left column contains the Course Menu, allowing quick access to the main materials and activities available. Occasionally the Course Menu may disappear if viewing certain files (i.e. PDF files) in the main content area; to regain access to the menu, use the breadcrumb trail or your browsers Back button.
- 5. **The main content window** initially displays your **Course Welcome Page**, by default we have set this page to mirror the course menu with some extra descriptions and instructions on what to do first in the course or organisation space.
- 6. Once you follow a link from the left menu or from the main content window, learning materials and activities will display here.

### **Navigation & Learning Modules**

The module content is displayed via Learning Modules, which allow the content to be structured and organised using a Table of Contents in addition to the Course Menu.

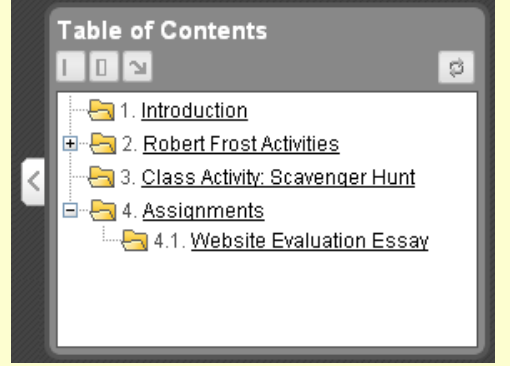

Any link you click on in the Table of Contents will take you to the corresponding content page. You can click the **plus sign** to expand and the **minus sign** to collapse the menu. If you need a larger content window, you can minimise the table by clicking on the button, and to maximise again.

## **Blackboard Student Support**

For general information on Blackboard and access to support information please look inside the IT Setup and Support section of the **PGCert Programme space**, or go to:

www.studentnet.manchester.ac.uk/blackboard

#### For further help

- Access the online Knowledge Base to search for known solutions and/or report a problem: www.manchester.ac.uk/servicedesk
- Email the programme administrator Betty-Ann Bristow (<u>Betty-Ann.Bristow@manchester.ac.uk</u>)
- Email elearning@manchester.ac.uk